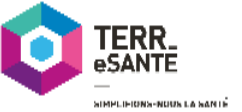

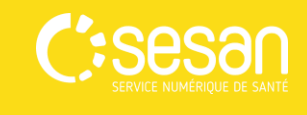

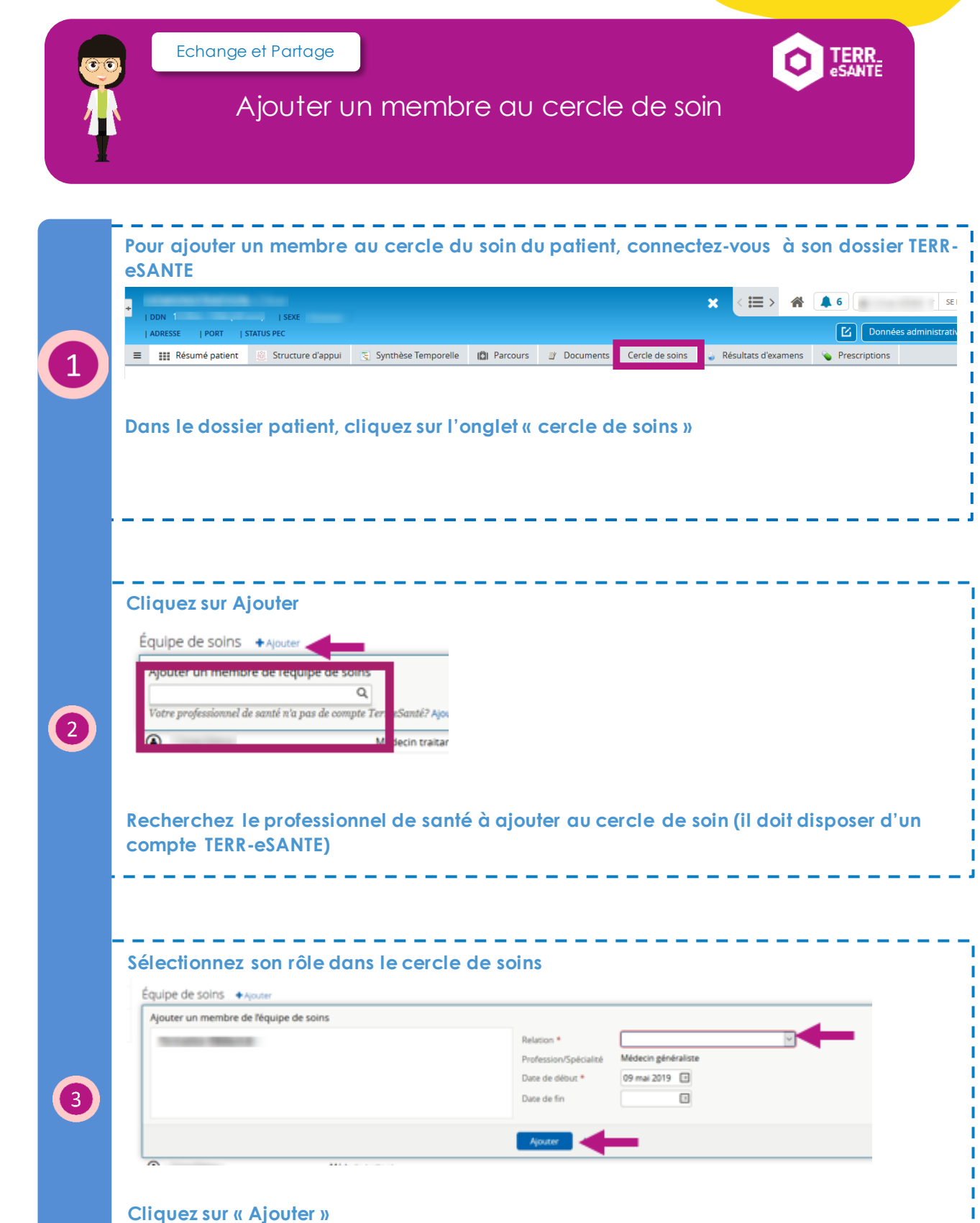

Formez-vous sur le site d'e-learning : http://formation.sesan.fr/terr-esante/

Mémo TERR-eSANTE – Ajouter un membre au cercle de soins Mai 2019